# medhub

# How to complete the Active Assessment Using Direct Observation Evaluation Form (STFM)

#### **For Faculty**

### MedHub mobile app:

- 1. Logged into the MedHub mobile app\*, click the Evaluations (clipboard) icon.
- 2. Click the Self-Initiate (box with pencil) icon in the upper right corner.
- 3. If you are associated with multiple programs, choose the Family Medicine program.
- 4. Choose the Active Assessment Using Direct Observation (STFM) form.
- 5. Click the Choose a Target box to select the Trainee to evaluate.
- 6. Complete the evaluation.
  - a. Note: You may use talk-to-text for comment-type questions by clicking the comment box and selecting the microphone icon.

\*If you have not yet downloaded the MedHub mobile app, it is available in the App Store (iOS) and Google Play (Android)

## MedHub full site:

- 1. Logged into the MedHub website, select the Evaluations tab.
- 2. Click the Initiate Performance Evaluation of a Resident button.
- 3. If you are associated with multiple programs, choose the Family Medicine program.
- 4. If multiple evaluation forms are available, choose Active Assessment Using Direct Observation (STFM) form.
- 5. In the Resident dropdown, select the Trainee you wish to evaluate.
- 6. Complete the evaluation.